#### Caro(a) Estudante,

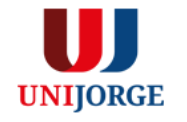

Diante da suspensão das aulas presenciais em virtude do COVID-19, a UNIJORGE optou pela realização de aulas remotas através da sua Plataforma Virtual. Trata-se de uma medida fundamental para a continuidade do seu caminho formativo.

Nas páginas seguintes, compartilhamos orientações para seus primeiros passos na plataforma.

Em caso de dúvidas, por favor, entre em contato com a Coordenação de Curso.

## A estrutura da sala virtual é composta por três seções:

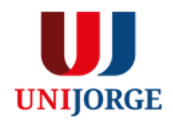

### CONTEÚDO

Esse espaço é reservado para que o professor compartilhe os materiais de estudos e o <u>link para acesso a aula</u> <u>online</u>.

Semanalmente, apresentações em slides, apostilas, vídeos, *podcast*, propostas de atividades avaliativas e outros recursos de aprendizagem serão disponibilizados para você.

#### FÓRUM DE DÚVIDAS

As interações para esclarecimento de dúvidas quanto ao conteúdo da disciplina deverão ser realizadas nesse espaço colaborativo. O prazo de resposta do docente seguirá a periodicidade prevista para a aula de disciplina.

#### **ATIVIDADES AVALITIVAS**

A partir das orientações do(a) professor quanto a formato e prazos, as tarefas avaliativas deverão ser enviadas nesse espaço. Aqui também você terá retorno quanto a correção das atividades e as notas obtidas.

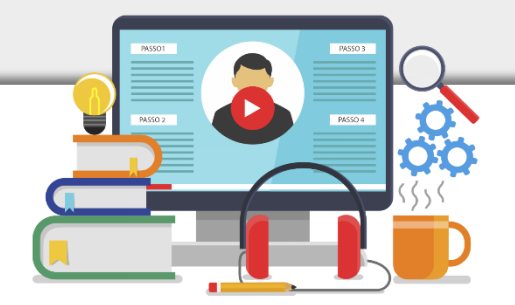

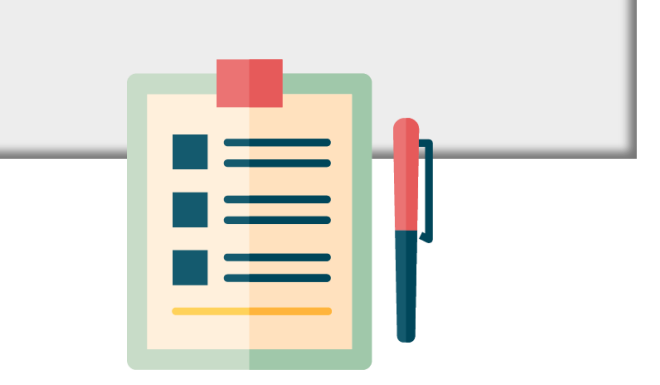

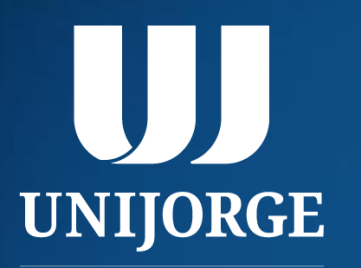

# Acesso ao Canvas

Opção 01: o acesso poderá ocorrer através do Portal do Aluno

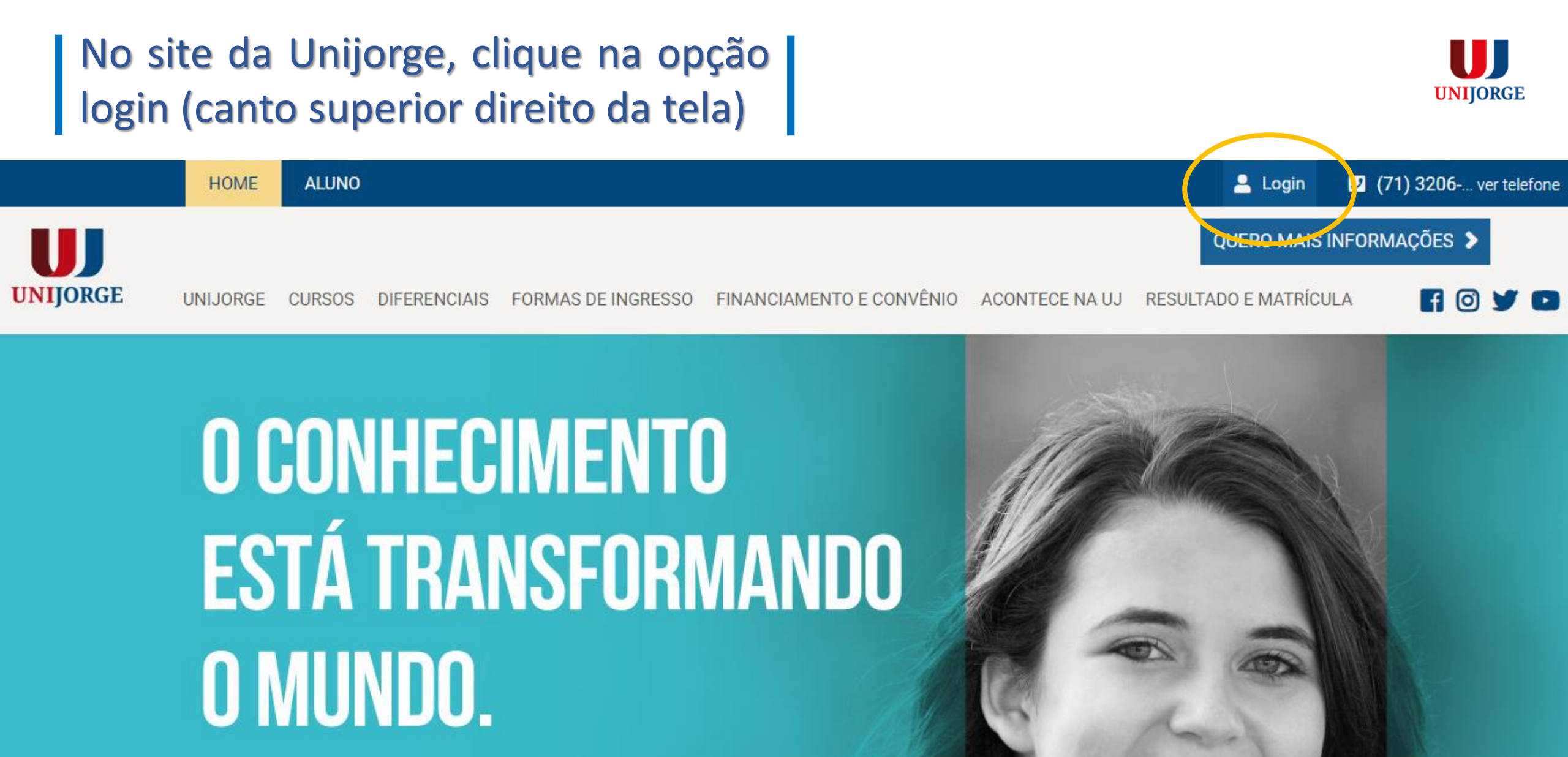

Em meio à pandemia, buscamos soluções inovadoras,

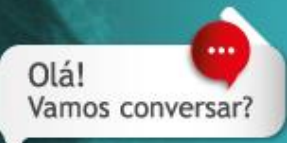

### Insira dados de login/senha e clique na opção Entrar no Portal Acadêmico

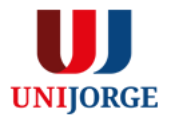

UNIJORGE

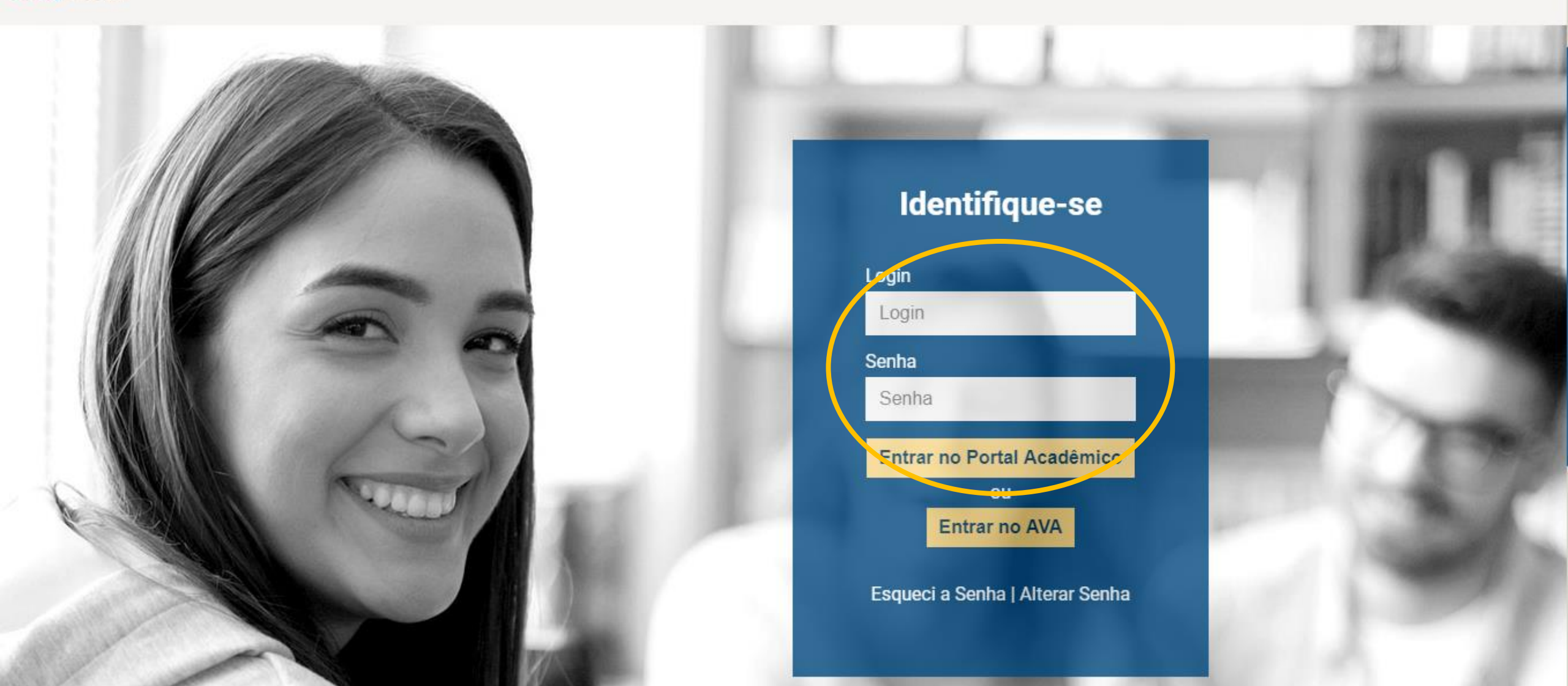

## Na opção disciplinas, selecione a Plataforma Virtual

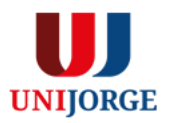

|                                       | Aluno On-Line |                               |              |                         |            |                          |       |           | 👔 Inicial 🚇 Sai                      |
|---------------------------------------|---------------|-------------------------------|--------------|-------------------------|------------|--------------------------|-------|-----------|--------------------------------------|
| UNIJORGE                              | suário:       |                               |              |                         |            |                          |       | informe a | qui a página desejada (ctrl-shift-m) |
| AVISOS CALENDÁRIO A                   | AVALIAÇÃO     | DISCIPLINA SECRETARIA VIRTUAL | FINANCEIRO   | AVALIAÇÃO INSTITUCIONAL | BIBLIOTECA | DOCUMENTOS DIGITAIS FOTO |       |           |                                      |
| 🛛 🌄 Avisos e Ocorrências              |               | Disciplinas Matriculadas      |              |                         |            |                          |       |           |                                      |
| Aluno:                                | : Ma          | Diário de Classe              | ação - Ativo | ~                       |            |                          |       |           |                                      |
| · · · · · · · · · · · · · · · · · · · |               | Aproveitamento de Crédito     | açao - Auvo  |                         |            |                          |       |           |                                      |
| 🕕 Instrução:                          |               | Publicações                   |              |                         |            |                          | 💉 uso |           |                                      |
| 2) Você não possui nenhum aviso.      |               | Histórico Acadêmico           |              |                         |            |                          |       |           |                                      |
|                                       |               | Disciplinas Pendentes         |              |                         |            |                          |       |           |                                      |
|                                       |               | Ambiente Virtual - Epic       |              |                         |            |                          |       |           |                                      |
|                                       |               | Plataforma Virtual            |              |                         |            |                          |       |           |                                      |
|                                       |               | Comprovante de Matrícula      |              |                         |            |                          |       |           |                                      |

# UNIJORGE

# Acesso ao Canvas

Opção 02: o acesso poderá ocorrer através do link direto para a plataforma.

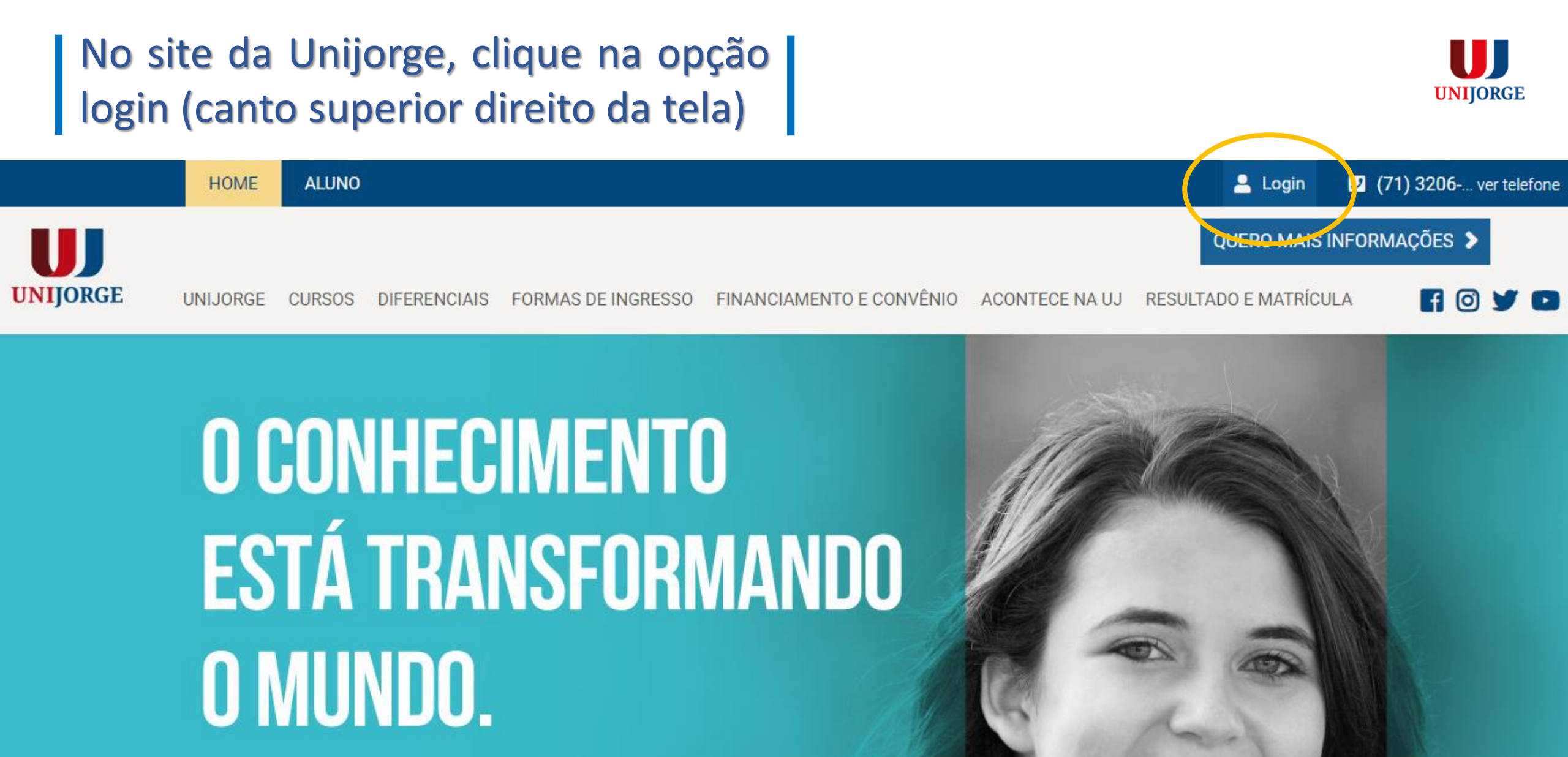

Em meio à pandemia, buscamos soluções inovadoras,

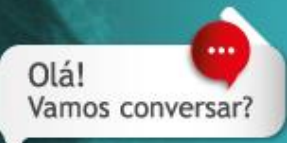

# Clique em Entrar no AVA para acessar a tela de login do Canvas

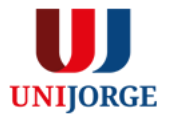

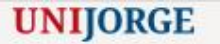

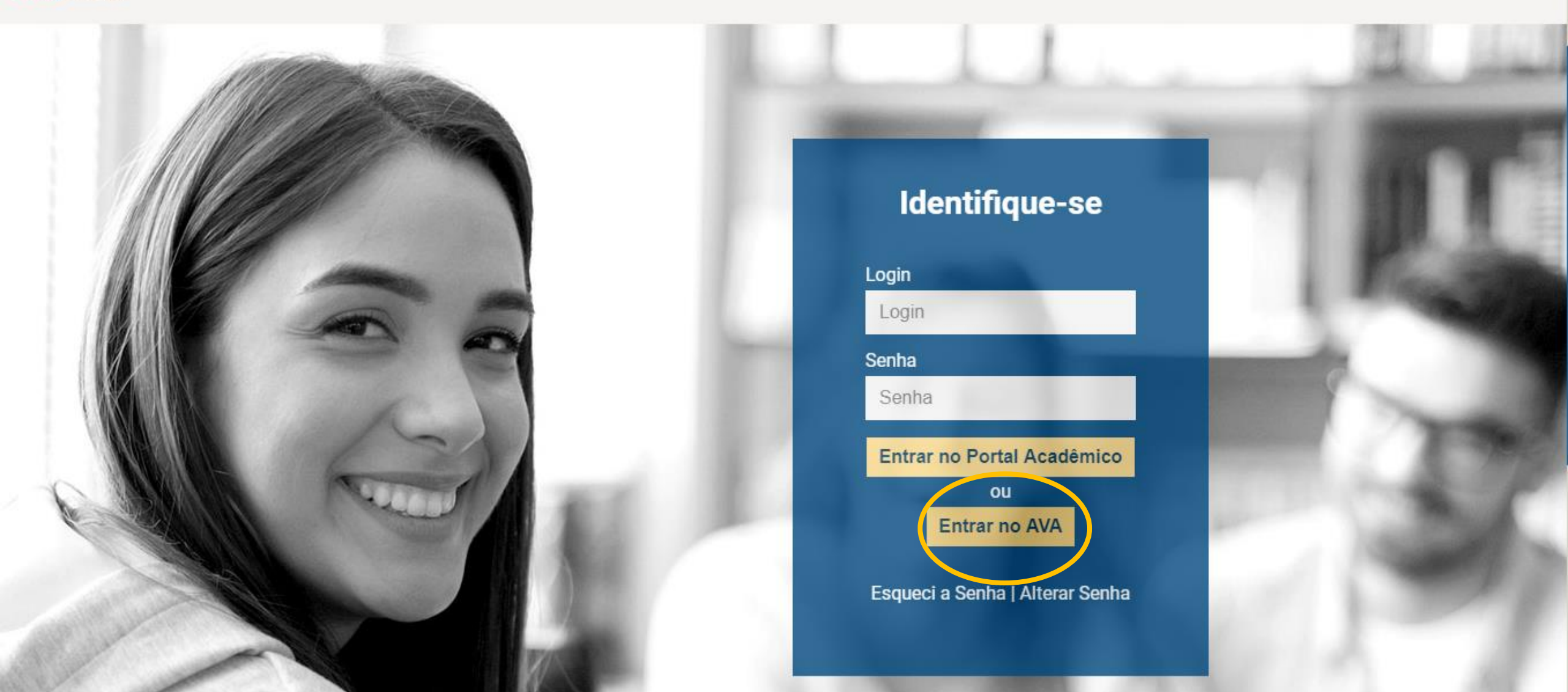

Insira dados de login/senha para acesso direto à plataforma

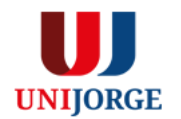

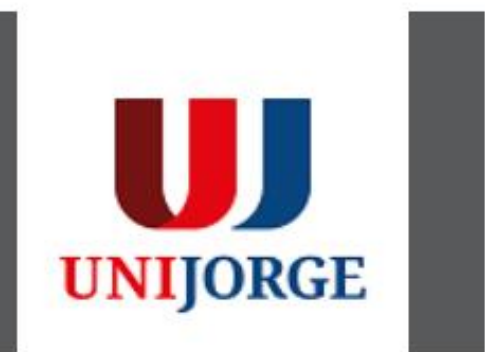

# AQUI, VOCÊ É PROTAGONISTA da sua carreira.

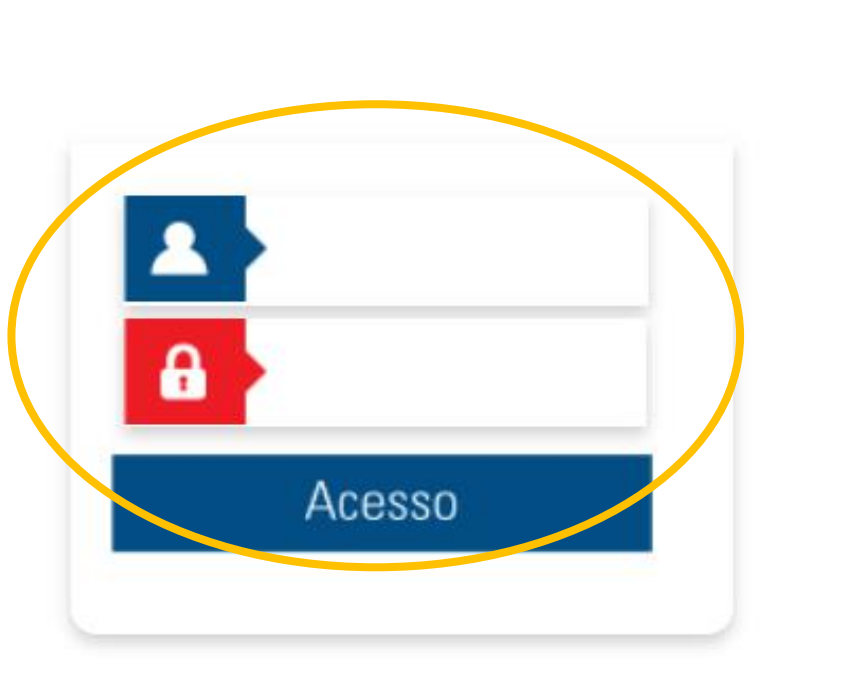

Pronto! Você estará no Painel de Controle da plataforma. Para acessar a turma/disciplina, clique na mesma.

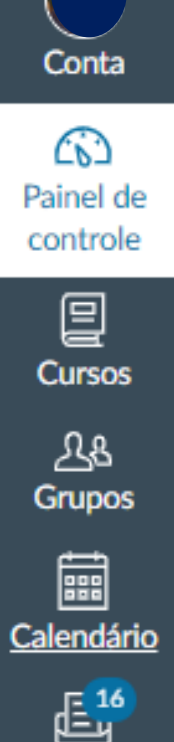

#### Painel de controle

|   | :                                      |                                                |
|---|----------------------------------------|------------------------------------------------|
| L |                                        |                                                |
| L | ESPAÇO CURSO - Administração<br>030001 | <u>Gestão de Serviços (IL60067)</u><br>IL60067 |
| 2 | 20202.30<br>3<br>F                     | ş.                                             |

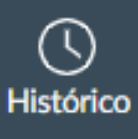

Caixa de entrada

> ? <u>Ajuda</u>

Confira se todas as disciplinas em que encontra-se matriculado(a) estão disponíveis no painel de controle. Caso não estejam, clique em cursos e todos os cursos.

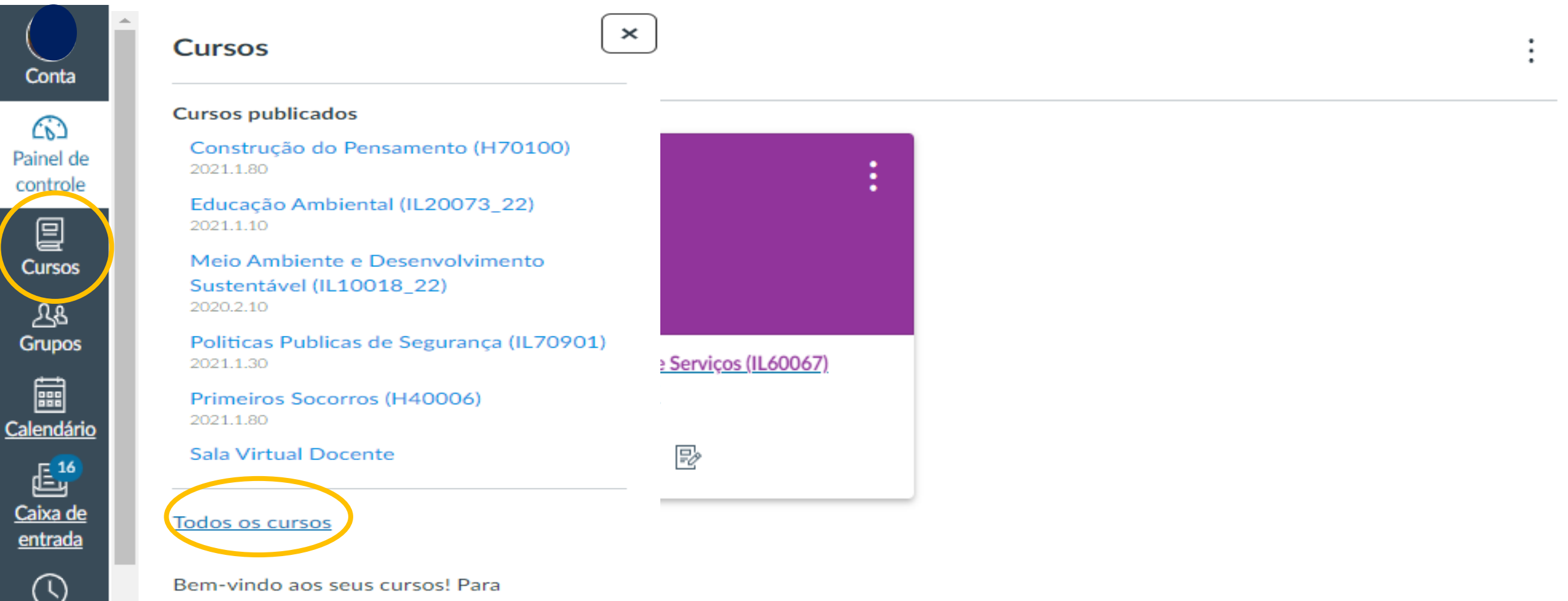

personalizar a lista de cursos, clique no link "Todos os Cursos" e favorite os cursos para serem exibidos.

Histórico

(?)

Ajuda